#### PROCEDIMIENTO PARA VALIDAR Y EMITIR UNA ESCOLARIDAD

# PASO 1: Dirigirse a la página de Bedelías https://bedelias.udelar.edu.uy

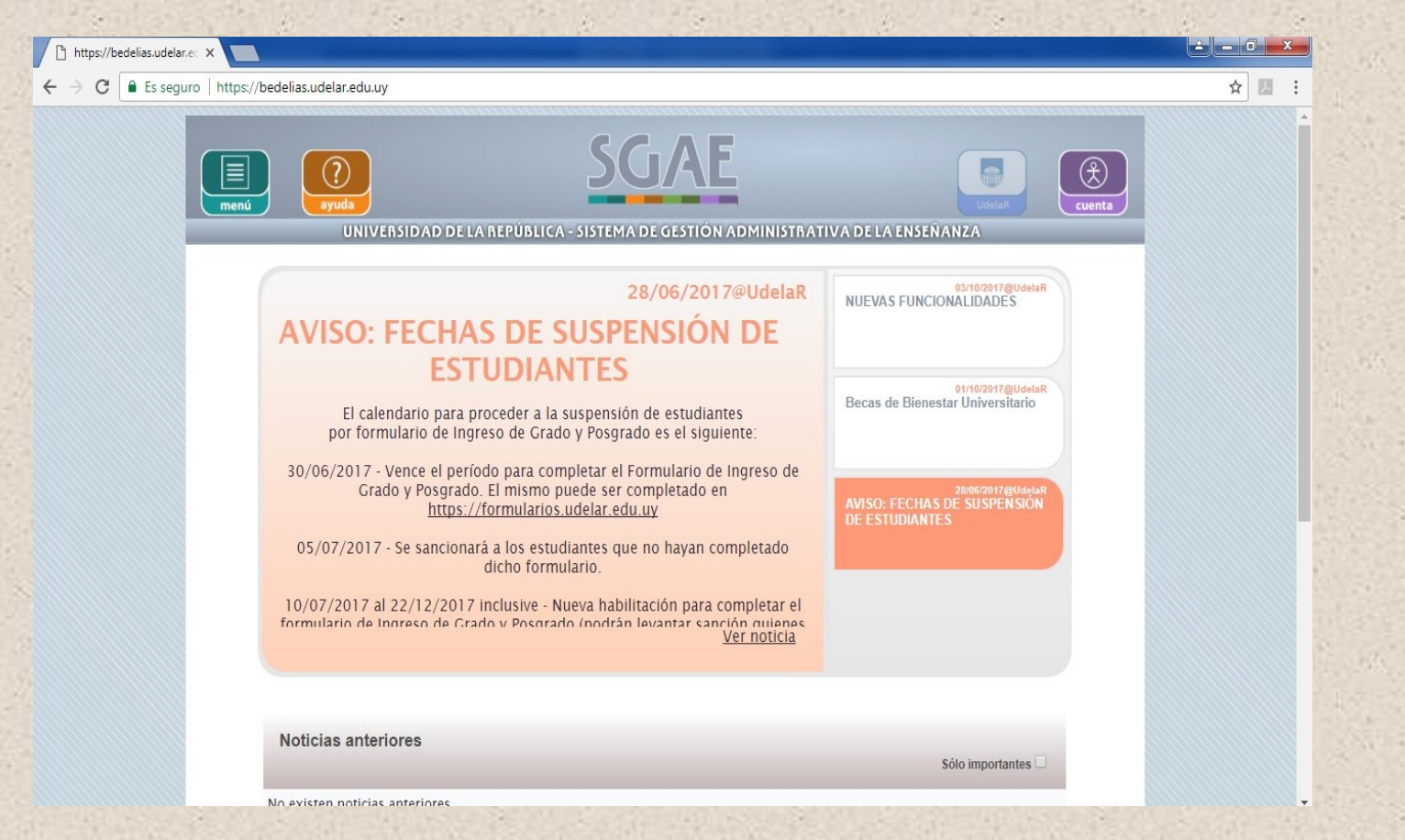

# Paso 2: Hacer click en el boton cuenta

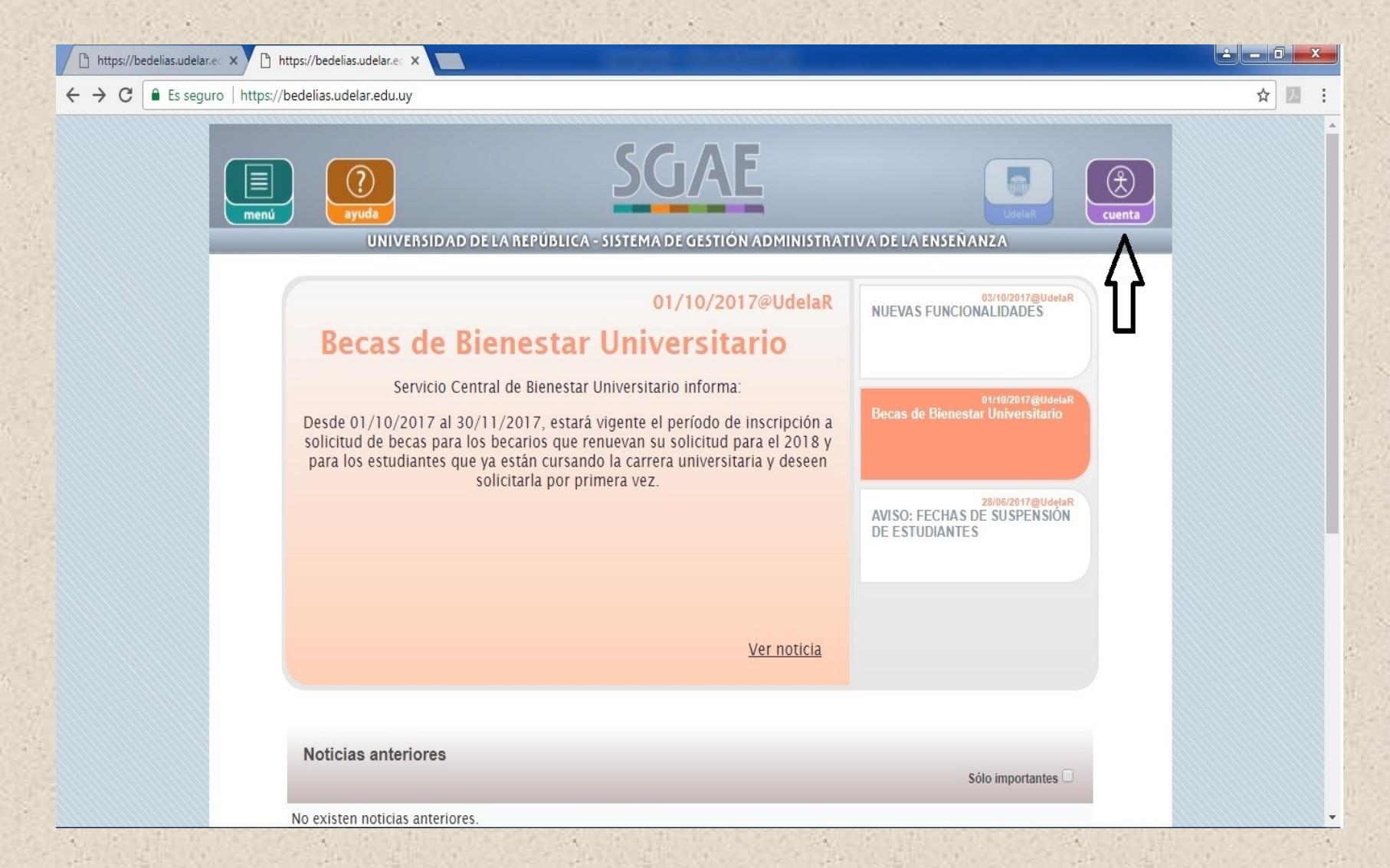

#### Paso 3: Ingresar los datos (Documento y contraseña)

🕹 🗕 🗊 🗙

☆ 🖪 :

📋 https://bedelias.udelar.ec 🗙 🖉 🥃 Inicio de sesión - Udelar 🗙

← → C 🔒 Es seguro | https://login.udelar.edu.uy/idp/profile/SAMI 2/Redirect/SSO?execution=e3s1

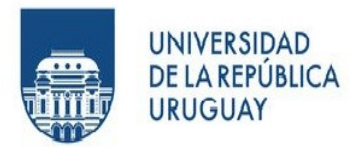

#### Documento

(Número de CI, incluyendo dígito verificador, sin puntos ni guión)

#### Contraseña

No permanecer conectado

Ingresar

> ¿Olvidó su contraseña?

> ¿Necesita ayuda?

© 2015 - Servicio de Autenticación | SeCIU - Udelar

#### Paso 4: Desplegar el menú y seleccionar "Datos personales"

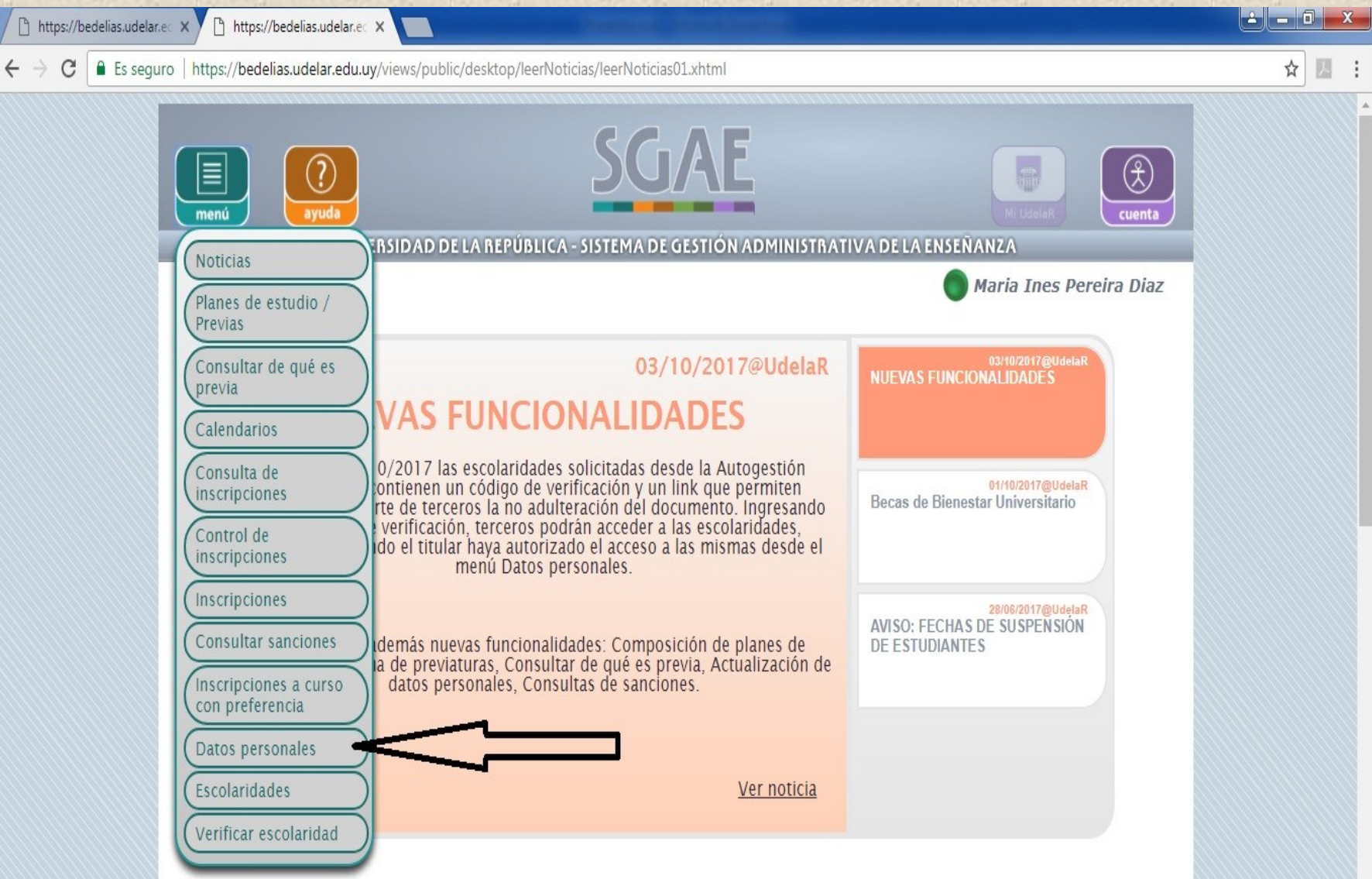

# Paso 5: Seleccionar el icono de lápiz al lado de "opciones escolaridad"

Cambiar el "no" por un "si" y guardar datos clickeando el ícono verde

| Inscripciones | a carrera, ciclo, CIO | o perfil. ወ |  |  |
|---------------|-----------------------|-------------|--|--|
|               | <u>م</u>              |             |  |  |
| Sanciones L   | ĥ                     |             |  |  |

#### Este procedimiento se realiza una única vez

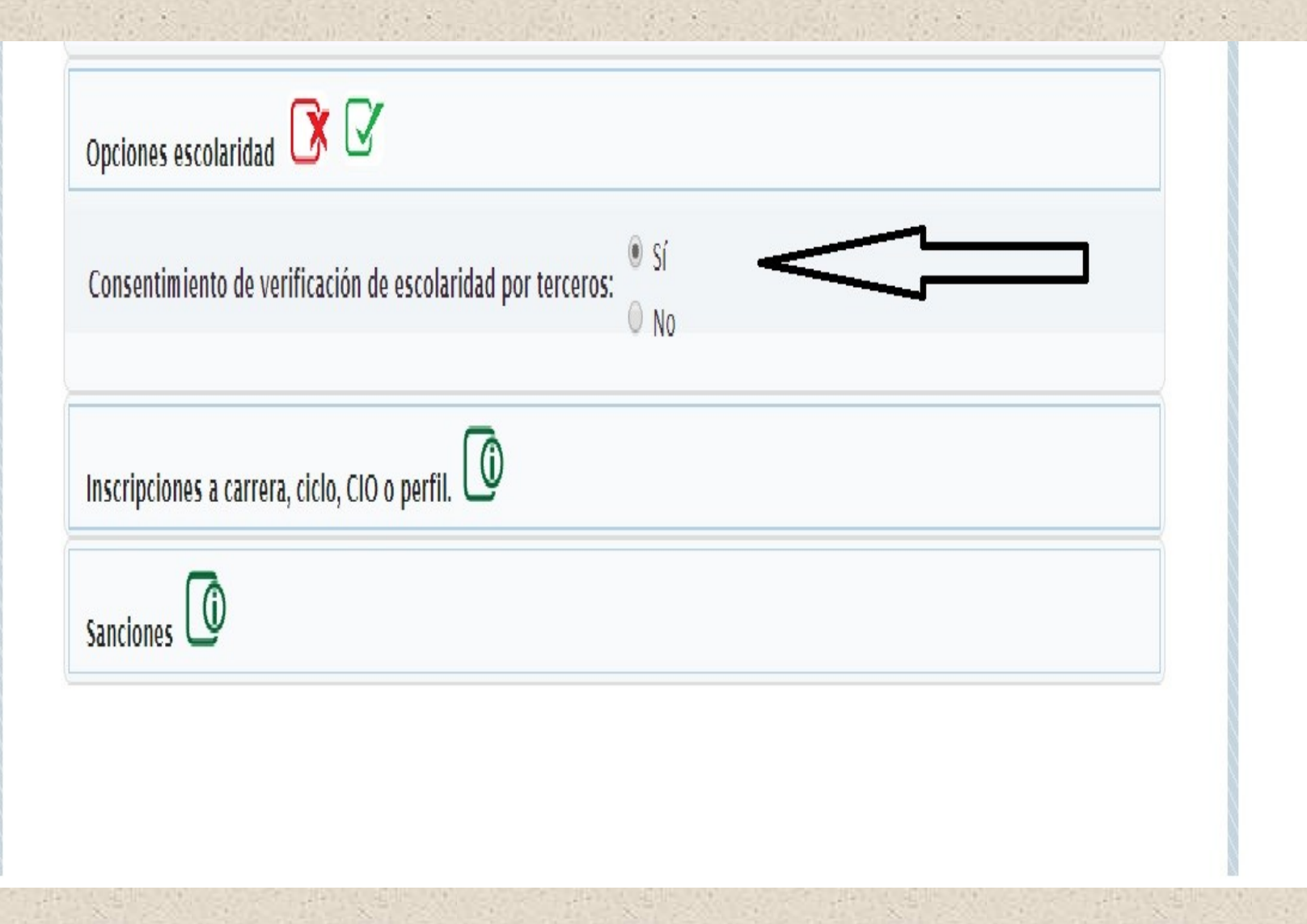

#### Paso 6: Dirigirse a la opción del menú "Escolaridades"

| 🗅 https://bedelias.udelar.ec 🗙 🕐 🗅 https://bedelia                                                                                                    | s.udelar.e: X                                                                                     | <u> </u> |
|----------------------------------------------------------------------------------------------------|---------------------------------------------------------------------------------------------------|----------|
| ← → C                                                                                                    | elar.edu.uy/views/private/desktop/modificarDatosPersonales/modificarDatosPersonales01.xhtml?cid=0 | ☆ 🛛 :    |
| Moticias                                                                                                    | yuda<br>R SIDAD DE LA REPÚBLICA - SISTEMA DE GESTIÓN ADMINISTRATIVA DE LA ENSEÑANZA               |          |
| Noticias<br>Planes de estudi<br>Previas<br>Consultar de que<br>previa<br>Calendarios<br>Consulta de<br>inscripciones<br>Control de<br>inscripciones<br>Inscripciones<br>Consultar sancio<br>Inscripciones a o<br>con preferencia<br>Datos personale<br>Escolaridades<br>Verificar escolar | Maria Ines Pereira Diaz                                                                           |          |
| Inscripcion<br>Sanciones                                                                                                    | es a carrera, ciclo, CIO o perfil.                                                                |          |

#### Paso 7: Seleccionar la opción "solicitar nueva escolaridad"

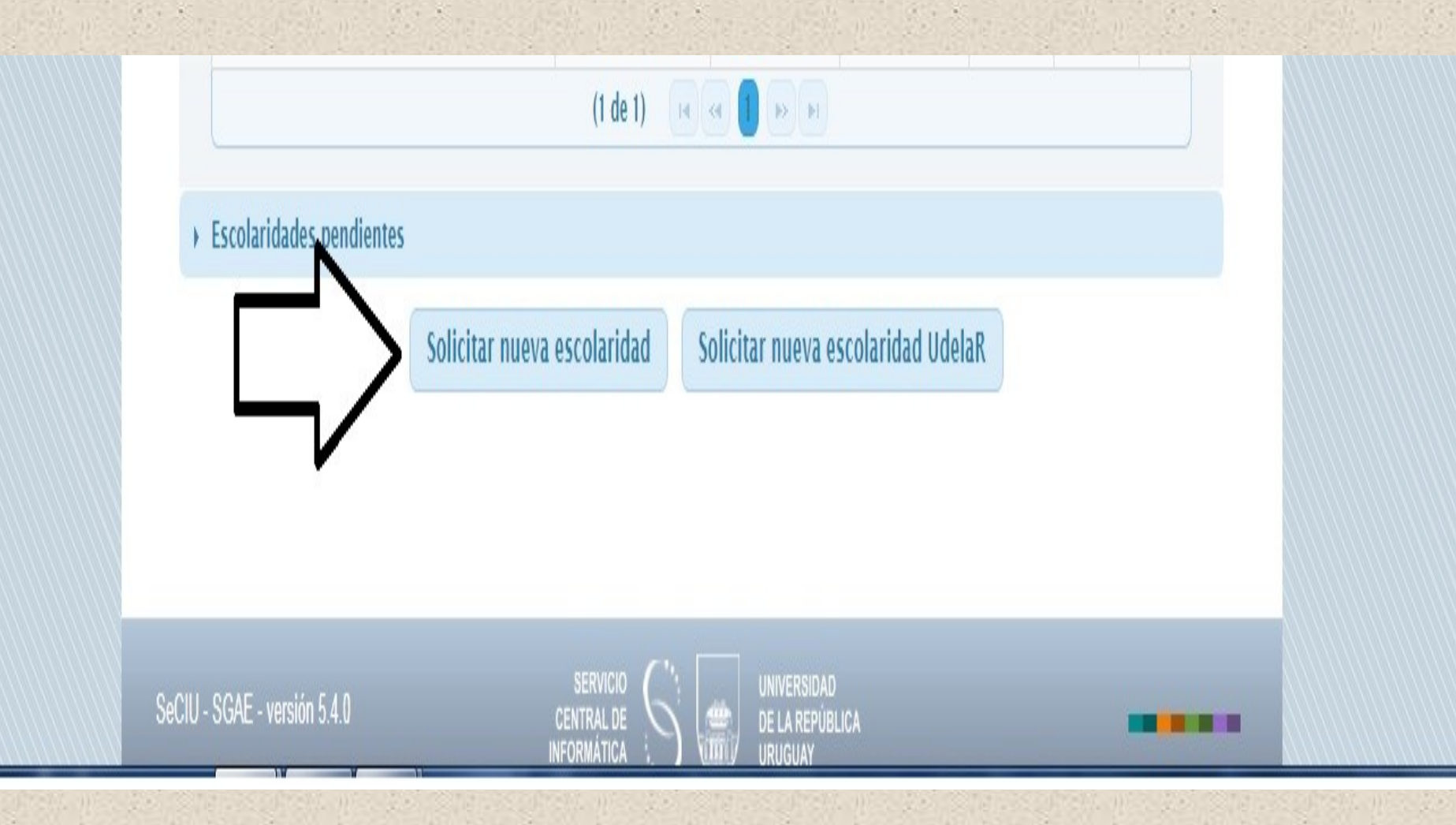

# Paso 8: Elegir una carrera y clickear el ícono de seleccionar

| 🗅 https://bedelias.udelar.ec 🗙 🎦 http | os://bedelias.udelar.ec 🗙 🎦 ReporteEscolarid                                                 | ad-DOC ×                        | etersteret                                |                 |              | <u> </u> |
|---------------------------------------|----------------------------------------------------------------------------------------------|---------------------------------|-------------------------------------------|-----------------|--------------|----------|
| ← → C                                 | delias.udelar.edu.uy/views/private/desktop                                                   | /escolaridades/escolaridades02. | xhtml?cid=0                               |                 |              | ☆ 🗷 :    |
| menú                                  | <b>event</b><br><b>event</b><br><b>event</b><br><b>event</b><br><b>event</b><br><b>event</b> | JELICA - SISTEMA DE GESTIO      | E<br>ON ADMINISTRATIVA DE LA EI           |                 | ()<br>cuenta | 4        |
| Escola                                | aridades                                                                                     |                                 |                                           | Maria Ines Per  | reira Diaz   |          |
| → FH                                  | IUM - FACULTAD DE HUMANIDADES                                                                |                                 |                                           |                 |              |          |
|                                       | C - FACULTAD DE INFORMACIÓN Y COM                                                            | UNICACIÓN                       |                                           |                 |              |          |
|                                       | - Carreras                                                                                   |                                 |                                           |                 |              |          |
| •                                     |                                                                                              | Denominación carrera            |                                           | Año Seleccionar |              |          |
|                                       | LICENCIATURA EN BIBLIOTECOLOGIA                                                              |                                 |                                           | 1987 📿 <        | $\leq$ _     |          |
| → EN                                  | NBA - INSTITUTO ESCUELA NACIONAL DI                                                          | E BELLAS ARTES                  |                                           |                 |              |          |
|                                       |                                                                                              | Volver                          |                                           |                 |              |          |
| SeCIU - SG                            | GAE - versión 5.4.0                                                                          |                                 | UNIVERSIDAD<br>DE LA REPÚBLICA<br>URUGUAY | -               |              |          |
|                                       |                                                                                              |                                 |                                           |                 |              |          |

ES 🚎 🔺 📭 😭 🏄 🛱 🐠

12/10/2017

# Paso 9: Dependiendo de su caso seleccione una de las opciones y confirme solicitud

| 🗅 https://bedelias.udelar.ec 🗙 🗋 https://bedelias.udelar.ec 🗙 🛄                                                  |       |
|----------------------------------------------------------------------------------------------------|-------|
| ← → C Es seguro   https://bedelias.udelar.edu.uy/views/private/desktop/escolaridades/escolaridades03.xhtml?cid=0 | ☆ 🖪 🗄 |
| INIVERSIDAD DE LA REPÚBLICA - SISTEMA DE GESTIÓN ADMINISTRATIVA DE LA ENSEÑANZA                                  |       |
| Escolaridades Maria Ines Pereira Diaz                                                                            |       |
| ✓ Opciones de emisión escolaridad                                                                                |       |
| Con resultados intermedios Sí<br>No<br>Volver Confirmar solicitud                                                |       |
| SeCIU - SGAE - versión 5.4.0 SERVICIO<br>INFORMATICA SERVICIO<br>UNIVERSIDAD<br>DE LA REPÚBLICA<br>URUGUAY       |       |
|                                                                                                    |       |

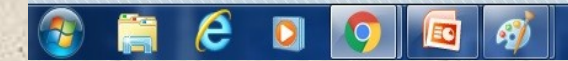

#### Paso 10: Seleccione sobre el ícono que dice ".pdf"

| $\rightarrow$ <b>C E</b> s seguro   https: | //bedelias.udelar.edu.uy/views/private/desktop                             | o/escolaridades/escolario | lades01.xhtml?cid=0                               |                |                       |                        | ☆ 🗵 |
|--------------------------------------------|----------------------------------------------------------------------------|---------------------------|---------------------------------------------------|----------------|-----------------------|------------------------|-----|
|                                            | ayuda<br>UNIVERSIDAD DE LA REP                                             | ÚBLICA - SISTEMA DE       |                                                   | ISTRATIVA DE   | LA ENSEÑAN            | Mi Uddelar Cuenta      | )   |
| Esc                                        | olaridades                                                                 |                           |                                                   |                | Ma                    | aria Ines Pereira Diaz |     |
|                                            | Solicitud de escolaridad enviada co<br>24 horas.<br>Escolaridades emitidas | n éxito. Quedará dis      | ponible en escola                                 | ridades emitic | las a partir d        | le las próximas        |     |
|                                            | Denominación                                                               | Perfil                    | Tipo                                              | Emisor         | Fecha<br>Emisión<br>≎ | Disponibl¢<br>hasta ≎  |     |
|                                            | 1991 - LICENCIATURA EN CIENCIAS DE LA<br>EDUCACION                         | OPCION<br>INVESTIGACION   | Carrera - R.<br>Finales                           | Estudiante     | 12/10/201             | 11/12/201 💽            |     |
|                                            | UdelaR                                                                     |                           | Cronológico<br>Agrup. servicio<br>Curricular/Ext. | Estudiante     | 04/10/201             | 03/12/201 💽            |     |
|                                            | 1987 - LICENCIATURA EN BIBLIOTECOLOGIA                                     |                           | Carrera - R.<br>Intermedios                       | Estudiante     | 04/10/201             | 03/12/201 💽            |     |
|                                            |                                                                            | (1 de 1)                  |                                                   |                |                       |                        |     |
|                                            | Escolaridades pendientes                                                   |                           |                                                   |                |                       |                        |     |
|                                            | Solicitar nu                                                               | eva escolaridad           | Solicitar nueva e                                 | scolaridad Ud  | elaR                  |                        |     |
|                                            |                                                                            |                           |                                                   |                |                       |                        |     |
|                                            |                                                                            |                           |                                                   |                |                       |                        |     |

# Aparecerá su escolaridad pronta para imprimir con el código de verificación en la parte inferior central

|                                                                  | Escolaridad-DOC1865110(227553) pdf                                                                                          |                                                                                                    |                                                                                                    |   |          | ☆ 🕅 |
|------------------------------------------------------------------|----------------------------------------------------------------------------------------------------|----------------------------------------------------------------------------------------------------|----------------------------------------------------------------------------------------------------|---|----------|-----|
| • • • • • • • • • • • • • • • • • • •                            |                                                                                                    |                                                                                                    |                                                                                                    |   |          | A   |
| eporteEscolaridad-DOC1865110(227553).pdf                         |                                                                                                    | 1/1                                                                                                    |                                                                                                    | ¢ | <u>+</u> | ē   |
| ACTUACIÓN:<br>A partir del 27/08/2014, pa<br>los resultados "NA. | 2 aprobaciones<br>2 actividades rendidas<br>No inc<br>ra el cálculo de los promedios de notas, las U.C.B. que se repiten po | PROMEDIO DE<br>APROBACIONES: 7.0<br>Juye actividades "Sin nota" ni reprobaciones<br>or aportar créditos a más de un área temática, se contabiliza | PROMEDIO<br>GENERAL: 7.0<br>No incluye actividades "Sin nota"<br>zan una unica vez. Tampoco se contabilizan |   |          |     |
|                                                                  | Código do verificación: ERE                                                                                                 |                                                                                                    | 11/12/2017                                                                                                  |   |          |     |

12/10/2017

# Por último, para concretar la verificación

#### de la escolaridad seleccionamos en el menú de bedelías

#### la opción "verificar escolaridad"

https://bedelias.udelar.ec 🗙 🏹 🖹 ReporteEscolaridad-DOC 🗙 Es seguro https://bedelias.udelar.edu.uv/views/public/desktop/leerNoticias/leerNoticias01.xhtml ☆ RSIDAD DE LA REPÚBLICA - SISTEMA DE GESTIÓN ADMINISTRATIVA DE LA ENSEÑANZA Noticias Planes de estudio / 03/10/2017@UdelaR Previas NUEVAS FUNCIONALIDADES Consultar de qué es IONALIDADES VAS FUNC previa 0/2017 las escolaridades solicitadas desde la Autogestión Calendarios ontienen un código de verificación y un link que permiten rte de terceros la no adulteración del documento. Ingresando 01/10/2017@UdelaR Becas de Bienestar Universitario Consulta de verificación, terceros podrán acceder a las escolaridades, inscripciones do el titular haya autorizado el acceso a las mismas desde el menú Datos personales. Control de inscripciones 28/06/2017/@UldelaB AVISO: FECHAS DE SUSPENSIÓN demás nuevas funcionalidades: Composición de planes de Inscripciones DE ESTUDIANTES a de previaturas, Consultar de qué es previa, Actualización de datos personales, Consultas de sanciones. Consultar sanciones Inscripciones a curso con preferencia Ver noticia Datos personales Escolaridades Verificar escolaridad oticias anteriores Sólo importantes edelias.udelar.edu.uv/views/public/desktop/leerNoticias/leerNoticias01.xhtml

# Ingresar el código e ingresar el texto que pide la imagen. Luego clickear

"pdf"

e

EO

*6*)

| G Es seguro   https: | ://bedelias.udelar.edu.uy/views/public/desktop/verificarEscolaridad/verificarEscolaridad01.xhtml?cid=2 | ☆ 💆        |
|----------------------|----------------------------------------------------------------------------------------------------|------------|
|                      | I I I I I I I I I I I I I I I I I I I                                                                  | IAR Cuenta |
| Ve                   | erificar escolaridad                                                                                   |            |
|                      | Ingrese el código de verificación                                                                      |            |
|                      |                                                                                                    |            |
|                      |                                                                                                    | Rec 1 a 2  |
| _                    |                                                                                                    |            |

ES 🚎 🔺 📭 😪 🏭 🎲 09:05 p.m. 12/10/2017

#### Aparecerá su escolaridad ya validada.

#### Por consultas dirigirse a Bedelía